Changing a License Plate in the Parking System (even if temporary)

## Directions on how to change vehicle (students)

Go to the CBU citizen connect at: <u>https://www.tocite.net/calbaptist/Portal</u>

- 1. Log in at the top right.
- 2. After you log in click on the 'Hello your name', on the top right where you logged in.
- 3. Click on Manage Account
- 4. Go to the box titled "Your Vehicles."
- 5. Click on the pencil (edit)
- 6. Change your vehicle information.
- 7. Click save.

## Directions on how to change a vehicle (faculty/staff)

Go to the CBU citizen connect at: <u>https://www.tocite.net/calbaptist/Portal</u>

- 1. Log in at the top right.
- 2. After you log in, click on the 'Hello your name', on the top right where you logged in.
- 3. Click on "Your Permits"
- 4. Click on the Permit Name
- 5. Under Vehicles, go to the pencil box to edit/change vehicle, or + Add Vehicle button if adding vehicle.
- 6. Change your vehicle information.
- 7. Click save.